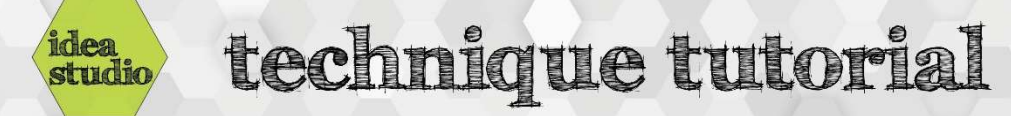

## Silhouette Cameo – Loading and Unloading Media

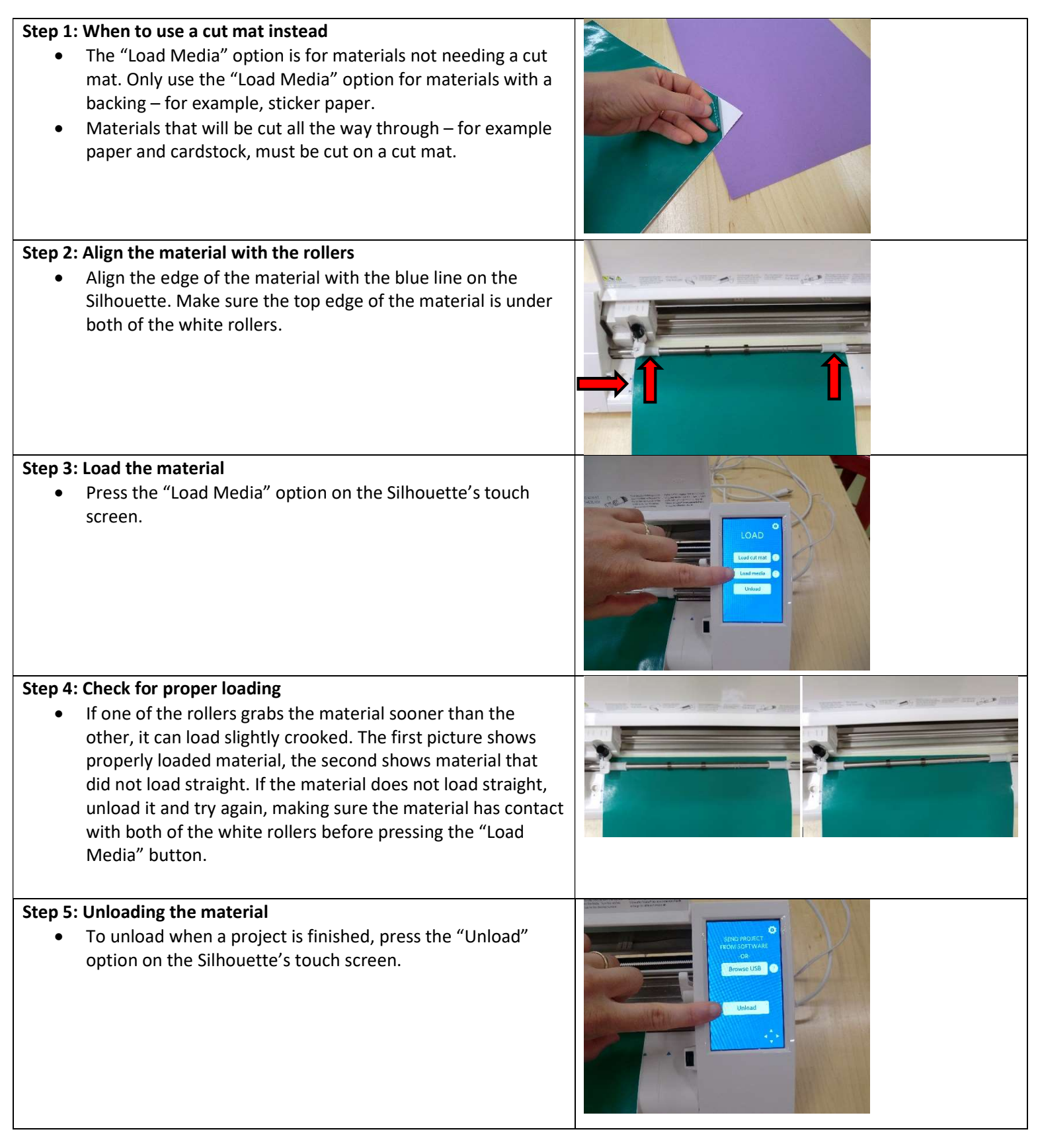